## Virtus training registration instructions

1) After your background check application has been completed you will receive an email like the one below. Please click on the blue button that says, "Register to virtus."

| Safe Environment Training                                                                                                    |         |             |                       |            |      |
|----------------------------------------------------------------------------------------------------|---------|-------------|-----------------------|------------|------|
| OPCVP                                                                                                    | S Reply | ≪ Reply All | $\rightarrow$ Forward | ŵ          |      |
| Te Te                                                                                                    |         |             | Thu 1/2               | 5/2024 9:5 | 7 AM |
| () Tot forwarded this message on 125/2024 1044 AV.<br>If there are provided with how the massing on displayed, click here to view if in a web throwser.                                                                                                    |         |             |                       |            |      |
| Dear Herb,                                                                                                    |         |             |                       |            |      |
| Thank you for completing the Office for the Protection of Children & Young People (DPCYP) paperwork and policy application. This is the first of three steps in order to be compliant with the Diocese of Arlington's Child Protection policy which includes: |         |             |                       |            |      |
| ? Paperwork & Policy Application                                                                                                    |         |             |                       |            |      |
| ? Background Check                                                                                                    |         |             |                       |            |      |
| ? Safe Environment Training                                                                                                    |         |             |                       |            |      |
| Safe Environment Training                                                                                                    |         |             |                       |            |      |
| In addition to the paperwork and background check portion of the Diocese of Arlington's Child Protection policy, every employee and volunteer to complete safe environment training within 45 days of completing their Paperwork and Policy Application.      |         |             |                       |            |      |
| To sign up for Virtus safe environment training, please register for an upcoming session with the following link, using the same username as password as your background check application.                                                                   |         |             |                       |            |      |
| REGISTER TO VIRTUR                                                                                                    |         |             |                       |            |      |
| If you have taken the Virtus training in a different diocese, please email Virtus (helpdesk@virtus.org) and request that they transfer your record to the Diocese of Arlington.                                                                               |         |             |                       |            |      |
| Question:                                                                                                    |         |             |                       |            |      |
| If you have any further questions, please contact your organization's OPCYP III (203) 841-3847.                                                                                                    |         |             |                       |            |      |
|                                                                                                    |         |             |                       |            |      |
|                                                                                                    |         |             |                       |            |      |

2) You then will be taken to this page which is like the one you filled out a background check application. Here you will use the same login information that you created when doing the background check application. If you have forgotten already that login information, please contact your Liaison Cristina Jimenez at <u>cjimenez@allsaintsva.org</u> to assist you.

| CATHOLIC DIOCESE OF<br>ARLINGTON |                                                    |  |
|----------------------------------|----------------------------------------------------|--|
|                                  | VIRTUS Sign In                                     |  |
|                                  | Username                                           |  |
|                                  | Password                                           |  |
|                                  | Keep me signed in                                  |  |
|                                  | SIGN IN<br>I don't know<br>my username or password |  |
| ą                                |                                                    |  |
|                                  |                                                    |  |
|                                  |                                                    |  |
|                                  |                                                    |  |

3) Once you are logged in you should see this screen pop up so you can select a session. Once on this page check to make sure which one is convenient for you to attend and click on "Click to Register."

| /IRTUS Regist              | ration: Pr                                                         | otecting                                                                                                    | God's Ch                                                                                                    | ildren for Adults                                                                                                    |                                                                                                    |
|----------------------------|--------------------------------------------------------------------|----------------------------------------------------------------------------------------------------|----------------------------------------------------------------------------------------------------|----------------------------------------------------------------------------------------------------|----------------------------------------------------------------------------------------------------|
|                            | Sele<br>This se<br>comers<br>you MU<br>the ses<br>semina<br>you ne | ect a VIR1<br>minar will start pro-<br>s will NOT be perm<br>JST SELECT an ALT<br>sion, please conta<br>ar and child-care is<br>ed assistance or h<br>es compliance for | TUS train<br>omptly at the sch<br>litted access to th<br>rERNATIVE SESSIO<br>on the provided. PH<br>ave compliance of<br>your location | ing session below<br>eduled time and will last 4 hours. It<br>e session. If you CANNOT arrive or<br>No of which you can fully participas<br>chool Child Protection Liaison.** C<br>ase note: VIRTUS Training alone d<br>uestions, contact your Church /Sch | Please arrive on time, as late<br>n time, or if you must LEAVE EARI<br>re. <b>**If you are not able to attend</b><br>hildren may not attend this<br>oes NOT constitute compliance. I<br>nool Child Protection Liaison who |
|                            | manag                                                              | es compliance for                                                                                                    | your location.                                                                                                    |                                                                                                    |                                                                                                    |
| Title                      | Date                                                               | Start Time                                                                                                    | End Time                                                                                                    | Location                                                                                                    | Available                                                                                                    |
| Title TEST Virtus Training | Date<br>2/2/2024                                                   | Start Time                                                                                                    | End Time<br>9:00 PM                                                                                                    | Location<br>The Basilica of Saint Mary<br>310 S Royal St<br>Alexandria, VA 22314                                                                                                    | Available<br>Click to REGISTER                                                                                                    |

4) Once you have selected a virtus training session you will see this next screen pop up. Click on "Finish" to complete the virtus training registration.

|                                                                                                    | TECT Virtue Training |
|----------------------------------------------------------------------------------------------------|----------------------|
| Friday, February 2, 2024<br>The Basilica of Saint Mary<br>310 S Royal St<br>Alexandria, VA 22314<br>UNITED STATES |                      |
| Questions? Email the Event Contact                                                                                |                      |
| Who is registering for this event?                                                                                |                      |
| Registrant: Herb Tester<br>27 Test Lane<br>Alexandria, VA 22222                                                   |                      |
| Registration Choices *                                                                                            |                      |
| Protecting God's Children for Adults                                                                              |                      |
| FINISH                                                                                                    |                      |
|                                                                                                    |                      |
| D                                                                                                    |                      |

5) You then will see this next screen pop up. Which shows your confirmation that you are registered for a session.

| ٢ | CATHOLIC DIOCESE OF<br>ARLINGTON                                                                                                    | feelentie                                    |      |  |
|---|----------------------------------------------------------------------------------------------------|----------------------------------------------|------|--|
|   | Please print this page for confirmation of<br>Event Registration<br>Name:<br>ID:<br>Transaction date:<br>Order number:<br>TEST Virtus Training<br>You have marke the following selections | Herb Tester<br>563906<br>1/25/2024<br>125626 |      |  |
|   | Protecting God's Children for Adults                                                                                                    |                                              | <br> |  |
|   |                                                                                                    |                                              |      |  |

You will also receive email confirmation like this one. The office of child protection is working on adding to the email the location to where you registered to attend the session.

| Registration Confirmation for TEST Virtus Training                                                                                                    |                                                                                           |                                                                                                    |
|----------------------------------------------------------------------------------------------------|-------------------------------------------------------------------------------------------|----------------------------------------------------------------------------------------------------|
| OPCYP                                                                                                    |                                                                                           | $ \begin{tabular}{ccc} & & & & \\ \hline & & & \\ \hline \hline & & & \\ \hline & & & \\ \hline & & & \\ \hline & & & \\ \hline & & & \\ \hline & & & \\ \hline & & & \\ \hline & & & \\ \hline & & & \\ \hline & & & \\ \hline & & & \\ \hline & & & \\ \hline & & & \\ \hline & & & \\ \hline & & & \\ \hline \hline & & & \\ \hline \hline & & & \\ \hline \hline \\ \hline & & & \\ \hline \hline \\ \hline \\$ |
| То                                                                                                    |                                                                                           | Thu 1/25/2024 11:21 AM                                                                                                    |
| Dear Herb Tester,                                                                                                    |                                                                                           |                                                                                                    |
| This seminar will start promptly at SPM and will last 4 hours. Please arrive on time, as late comers will NOT be permitted access to the session. If you CANNOT arrive on time, or if you must LEAVE LARUX, you h seminar and child-care is not provided. Please note: VIRTUS Training alone does NOT constitute compliance. If you need assistance or have compliance questions, contact your Church /School Child Protection | NUST SELECT an ALTERNATIVE SESSION of whi<br>a Liaison who manages compliance for your lo | ch you can fully participate. Children may not attend this cation.                                                                                                    |
| Transaction Date: 1/25/2024                                                                                                    |                                                                                           |                                                                                                    |
| Order Number: 125626                                                                                                    |                                                                                           |                                                                                                    |
| Record ID: 563906                                                                                                    |                                                                                           |                                                                                                    |
| You are registered for the following: 1<br>TEST Uring 22/2002 4<br>22/2002 4                                                                                                    |                                                                                           |                                                                                                    |
| You have made the following selections:                                                                                                    |                                                                                           |                                                                                                    |
| Protecting God's Children for Adults                                                                                                    |                                                                                           |                                                                                                    |
| 200 North Glebe Road<br>Suite 605                                                                                                    |                                                                                           |                                                                                                    |
| Arlington, VA 22203-3728<br>(703) 841-2530                                                                                                    |                                                                                           |                                                                                                    |
| opcyp@arfingtondiocese.org                                                                                                    |                                                                                           |                                                                                                    |
| Please, save this email as a record of your event registration.                                                                                                    |                                                                                           |                                                                                                    |
|                                                                                                    |                                                                                           |                                                                                                    |
|                                                                                                    |                                                                                           |                                                                                                    |
|                                                                                                    |                                                                                           |                                                                                                    |
|                                                                                                    |                                                                                           |                                                                                                    |
|                                                                                                    |                                                                                           |                                                                                                    |
|                                                                                                    |                                                                                           |                                                                                                    |
|                                                                                                    |                                                                                           |                                                                                                    |
|                                                                                                    |                                                                                           |                                                                                                    |
|                                                                                                    |                                                                                           |                                                                                                    |

If for any reason you cannot attend and would like to reschedule, please contact the Office of Child Protection at 703-841-3847.